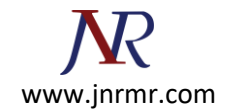

## Juniper Secure Access VPN SSL Certificate Installation Procedure:

- 1. Copy and paste the Server Certificate (including the BEGIN and END tags) into a text editor such as Notepad and save it on your Local Computer.
- In the admin console, choose System > Configuration > Certificates > Device Certificates.
- 3. Under Certificate Signing Requests, click the Pending CSR link that corresponds to the signed certificate from Entrust.

| Junipe                                                                                                    | r'                                                                                                    |                                                                                                    |                                                                        |
|----------------------------------------------------------------------------------------------------|----------------------------------------------------------------------------------------------------|----------------------------------------------------------------------------------------------------|------------------------------------------------------------------------|
| Root 🛩 Go                                                                                                    | Central Manager<br>Root                                                                                                    |                                                                                                    |                                                                        |
| System     Setur     Configuration     Network     Clustering     Virtual Systems     If-MAP Federation     Log/Monitoring     Authentication     Signing In     Endesent Security     Auth.Servers     Advertisetshore | Configuration Ucensarg Security Certificates DM Device Certificates Trusted Client CAs Tru Specify the Device Certificate(s). If you custom Intermediate Device CAs. Import Certificate & Key Delet | E Agent NCP Sensors Client Types<br>uted Server CAs Codectigning Certificates<br>don't have a certificate yet, you can crea<br>e | Secure Meeting Virtual Desktops Use                                    |
| Admin Realms<br>Admin Rofes<br>Deers<br>User Realms<br>User Roles<br>Resource Profiles<br>Resource Policies<br>Hainbenance                                                                                              | Certificate issued to                                                                                                    | Issued by<br>Entrust Certification Authority - LIE                                                                               | Valid Dates<br>Jun 10 19:13:38 2010 GMT to Jun 10<br>19:43:37 2011 GMT |
| System<br>Import/Export<br>Push Config<br>Archiving<br>Troubleshooting                                                                                                    | New CSR Delete<br>Certificate Signing Requests<br>Pending CSR for juniper2.entrust.com                                                                                                    |                                                                                                    | Created<br>6/22/2010 16:18:02                                          |

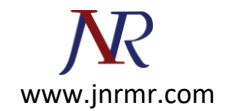

4. Under Import signed certificate, browse to the certificate file and then click Import.

| og/monitoring      |                                                                                                    |  |  |
|--------------------|----------------------------------------------------------------------------------------------------|--|--|
| Surthern Gicartion | People Cortificate Signing Peoplest                                                                                                    |  |  |
| igning In +        | Pending Certificate Signing Request                                                                                                    |  |  |
| ndpoint Security = |                                                                                                    |  |  |
| uth. Servers       | CSK Details                                                                                                    |  |  |
| Moninistrators     | Common Name: Juniper.entrust.com                                                                                                    |  |  |
| dmin Realms 🔹      | Created: 6/10/2010 18:49:36                                                                                                    |  |  |
| dmin Roles 👘       | Org. Name: Entruit Inc. Locality: Ottawa                                                                                                    |  |  |
| kers               | Ung unit name: customer service state: Unitano<br>Email Address: susnostifientust.com Countru:CA                                                                                                    |  |  |
| zer Realmz         | Key Size: 2048 bits                                                                                                    |  |  |
| ser Roles          |                                                                                                    |  |  |
| esource Profiles   | Back to Device Certificates                                                                                                    |  |  |
| esource Poncies +  | KARL VE FALLER FOR THE SECTION OF A SECTION OF A SECTION |  |  |
| cans be same o     | Step 1 Send CSP to Certificate Authority for signing                                                                                                    |  |  |
| ystem -            | step 1. Send Cak to certificate automy for signing                                                                                                    |  |  |
| ush Config         | of the following ways:                                                                                                    |  |  |
| chiving -          |                                                                                                    |  |  |
| oubleshooting -    | <ul> <li>Save the text as a .cert file and attach it to an email message to the CA</li> </ul>                                                                                                    |  |  |
|                    | Paste the text into an email message to the CA                                                                                                    |  |  |
|                    | <ul> <li>Paste the text into a Web form provided by the CA</li> </ul>                                                                                                    |  |  |
| 2000               |                                                                                                    |  |  |
|                    | Note: Manage the CSR process carefully. If you submit more than one CSR to a CA, you may be billed for each                                                                                                    |  |  |
|                    |                                                                                                    |  |  |
|                    | MITCS/CC/AIC/CO/MANAGOVCA/LBANGKA PYTANNENDAUDAVDUOOTPudDhaDhemiumOBr                                                                                                    |  |  |
|                    | DOVDVOOHENZPOHENDAZEXGTAXBONVDATTANDARANGYTVOTATANDARANGYTVOTATA                                                                                                    |  |  |
|                    | BAOTDEVudHJ1c3QgSW5jLjEcHBoGA1UEAxHTanVuaXB1c151bnRydXN0LmNvbTE1                                                                                                    |  |  |
|                    | BCAGCSqGSIb3DQEJARYTC3VecG9ydE8lbnRydXNOLmNvbTCCASIeDQYJKoZIhvcN                                                                                                    |  |  |
|                    |                                                                                                    |  |  |
| Contraction of the |                                                                                                    |  |  |
|                    | Step 2. Import signed certificate                                                                                                    |  |  |
|                    | When you receive the signed certificate file from the CA, select it below and click Import. This will add the sign                                                                                                    |  |  |
|                    |                                                                                                    |  |  |
|                    |                                                                                                    |  |  |
| C. C. S. S. T. C.  | Signed certificate: C-Documents and Setting Browse                                                                                                    |  |  |
|                    | Innext                                                                                                    |  |  |
|                    |                                                                                                    |  |  |
|                    | 7 B                                                                                                    |  |  |

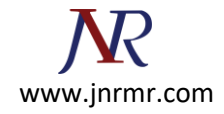

5. You should see a message confirming that the certificate has been imported successfully. The Server Certificate should appear in the list of Device Certificates.

| Muniper*                                                                                                    |                                                                                                    |                                                                                                    |                                               |  |
|----------------------------------------------------------------------------------------------------|----------------------------------------------------------------------------------------------------|----------------------------------------------------------------------------------------------------|-----------------------------------------------|--|
| Root Go                                                                                                    |                                                                                                    |                                                                                                    |                                               |  |
| System     Status     Configuration     Network     Clustering     Virtual Systems     IIF-MAP Federation     Log/Monitoring     Authentication     Signing In     Endpoint Security     Auth. Servers     Advantist a tors | Configuration Ucensing Security Certificates DM Device Centificate Trusted Client Cas Trusted Client Cas Tru | Al Agent NCP Sensors Ceent Types<br>usted Server CAs Codersigning Certificates<br>don't have a certificate yet, you can crea<br>18 | Secure Meeting Virtual Des                    |  |
| Admin Realms<br>Admin Roles<br>- Users                                                                                                    | Certificate issued to                                                                                                    | Issued by                                                                                                    | Valid Dates                                   |  |
|                                                                                                    | D juniper.entrust.com                                                                                                    | Entrust Certification Authority - L1E                                                                                              | Jun 10 19:13:38 2010 GMT<br>19:43:37 2011 GMT |  |
| User Realms<br>User Roles<br>Resource Profiles<br>Resource Policies<br>– Individuation                                                                                                    | Diuniper.entrust.com                                                                                                    | Entrust Certification Authority - LIC                                                                                              | Jun 10 19:13:38 2010 GMT<br>19:43:37 2011 GMT |  |
| System -<br>Import/Export -<br>Push Config -<br>Archiving -<br>Troubleshooting -                                                                                                    | New CSR Delete                                                                                                    | L§                                                                                                    | -                                             |  |
|                                                                                                    | Gertificate Signing Requests                                                                                                    |                                                                                                    | Created                                       |  |

## Steps To Import the Intermediate Certificate onto The SSL VPN Device:

- **1.** Log in to the admin console
- 2. Go to: System > Configuration > Certificates > Device Certificates

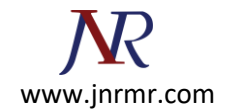

3. Click Intermediate Device CAs.

| Status +            | Configuration                                                                                                    |                    |                           |
|---------------------|----------------------------------------------------------------------------------------------------|--------------------|---------------------------|
| Configuration 🔷 🔸   |                                                                                                    |                    |                           |
| Network *           | Licensing Security Certificates                                                                                                 | DMI Agent NCP      | Sensors Client Types      |
| Clustering +        | Loonsing Goodine, Continented                                                                                                   | Dira rigone inor   |                           |
| Virtual Systems 🔿   | Device Certificates   Trusted Client CAs                                                                                        | Trusted Server CAs | Code-signing Certificates |
| IF-MAP Federation + |                                                                                                    |                    |                           |
| Log/Monitoring +    | Specify the <u>Device Certificate(s)</u> . If you don't have a certificate yet, you can cre-<br>custom Intermediate Device CAs. |                    |                           |
| - Authentication    |                                                                                                    |                    |                           |
| Signing In 📀 🔸      |                                                                                                    |                    |                           |
| Endpoint Security 🔸 |                                                                                                    |                    |                           |
| Auth. Servers       | Import Certificate & Key                                                                                                    | Delete             |                           |
| - Administrators    |                                                                                                    |                    |                           |
| Admin Realms 🔸      | Certificate issued to                                                                                                    | Issued by          |                           |
| Admin Roles 🔹 🔸     | Eltest lolocal                                                                                                    | test lolocal       |                           |
| - Users             |                                                                                                    | (0)(10)0001        |                           |
| User Realms 🛛 🔸     |                                                                                                    |                    |                           |
| User Roles 🛛 🔸      |                                                                                                    |                    |                           |
| Resource Profiles 🔸 |                                                                                                    |                    |                           |
| Resource Policies 🔸 |                                                                                                    |                    |                           |
| - Maintenance       |                                                                                                    |                    |                           |
| System +            |                                                                                                    |                    |                           |
| Import/Export +     |                                                                                                    |                    |                           |

4. Click Import CA Certificate and import the Intermediate certificate

| - System                           |                                                                                       |
|------------------------------------|---------------------------------------------------------------------------------------|
| Status                             | Configuration > Device Certificates >                                                 |
| Configuration (                    | Intermediate Device CAs                                                               |
| Network                            |                                                                                       |
| Clustering                         | The following intermediate certificate authorities are used with Device Certificates. |
| Virtual Systems                    |                                                                                       |
| IF-MAP Federation                  | Import CA Certificate Delete                                                          |
| Log/Monitoring                     |                                                                                       |
| <ul> <li>Authentication</li> </ul> | CA certificate                                                                        |
| Signing In                         |                                                                                       |
| Endpoint Security                  |                                                                                       |
| Auth. Servers                      | 🔲 🔲 🗔 Comodo Class 3 Security Services CA                                             |
| - Administrators                   |                                                                                       |
| Admin Realms                       |                                                                                       |
| Admin Roles                        |                                                                                       |
| - Users                            |                                                                                       |
| User Realms                        |                                                                                       |
| User Roles                         |                                                                                       |
| Resource Profiles                  |                                                                                       |
| Resource Policies                  |                                                                                       |
| - Maintenance                      |                                                                                       |
| System                             |                                                                                       |